## Logging into SpectrumU on your Computer

- 1. Go to <u>spectrumtv.com</u>
- 2. Towards the bottom select Sign in to SpectrumU

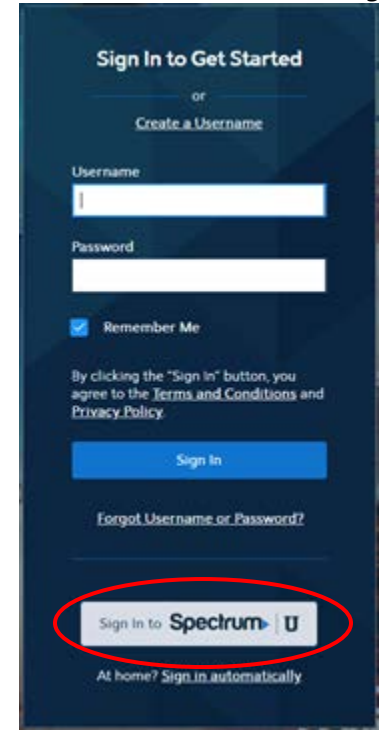

3. When prompted for your school domain, enter *mountunion.edu* and hit *Submit*.

|                                | operation of the                                                                                                    |
|--------------------------------|----------------------------------------------------------------------------------------------------|
| To ge<br>doma<br>wher<br>userr | t started, enter your school<br>ain. We'll redirect you to a page<br>e you'll sign in with your school<br>name and password. |
| Enter                          | your school domain                                                                                                    |
| 0                              | µniversity.edu                                                                                                    |
|                                |                                                                                                    |

4. You will be asked to Sign In with your Mount Union credentials

| UNION           | V               |      |                               |
|-----------------|-----------------|------|-------------------------------|
| ersity of M     | ount Union Sig  | n On |                               |
| e your user nan | e and password. |      |                               |
| User name:      | 0               | Exar | mple: username@mountunior.edu |
| Password:       |                 |      |                               |

5. You will then be directed to the SpectrumU Welcome. Select *Continue*.

| Sp                                                                                | bectrui                                                                  | mU                                                                   |                           |
|-----------------------------------------------------------------------------------|--------------------------------------------------------------------------|----------------------------------------------------------------------|---------------------------|
| With Spectru<br>your favori<br>campus. Selec<br><u>Terms and</u><br><u>Policy</u> | umU, you ca<br>ite devices,<br>ct Continue<br>Conditions<br>to start wat | n watch T<br>anywhere<br>to agree t<br>and <u>Priva</u><br>ching TV. | Von<br>on<br>oour<br>u⊆y. |
|                                                                                   | Continu                                                                  | e )                                                                  |                           |
|                                                                                   | or –                                                                     |                                                                      | _                         |
| If you're an ex<br>you can also                                                   | cisting Spec<br><u>sign in</u> to y                                      | trum custo<br>our accou                                              | omer,<br>nt to            |

6. Select *GUIDE* to search/select the channel you want. Channels are listed alphabetically.

| Today<br>Aug 2705 | 9:00 AM                                                                                                    | 930 AM                                  | 10:00 AM                                                            | IO 30 AM                                        |  |  |
|-------------------|----------------------------------------------------------------------------------------------------|-----------------------------------------|---------------------------------------------------------------------|-------------------------------------------------|--|--|
| O Go To Now       |                                                                                                    |                                         |                                                                     | Show: All Chartein   For                        |  |  |
| 🕈 🍇 мемаат        | Live with Kelly and Ryan<br>NKW Rob Laver, Add Aportow ("The King of States Mand").                                        |                                         | The Wesdy Williams Show<br>Kathy Bated                              | The Wendy Williams Show<br>Kathy Esteal         |  |  |
|                   | The Renders A prospector and a landowner more spanist more softens. WowDT For II News at 9:00am NEW Marring news coverage. |                                         | The Virginian 🕥<br>Letter of the Law                                |                                                 |  |  |
|                   |                                                                                                    |                                         | New Day Cleveland                                                   |                                                 |  |  |
| 🗢 🧃 wavotz        | Father Known Best<br>First Dallasisement                                                                                   | Father Knows Best<br>Woman in the House | Dennis the Menace<br>Jake Wilson's Custom                           | Dennis the Menace<br>John Wilson Wins a Chicken |  |  |
| 🗢 🛃 Weycot        | Tortlay 3rd Hour<br>NEW Raigh Marchov, a designer prints her fashion business.                                             |                                         | Today With Hoda & Jenna<br>NIW Jory Fatore, Kare Brown performs, Co | native Junes.                                   |  |  |